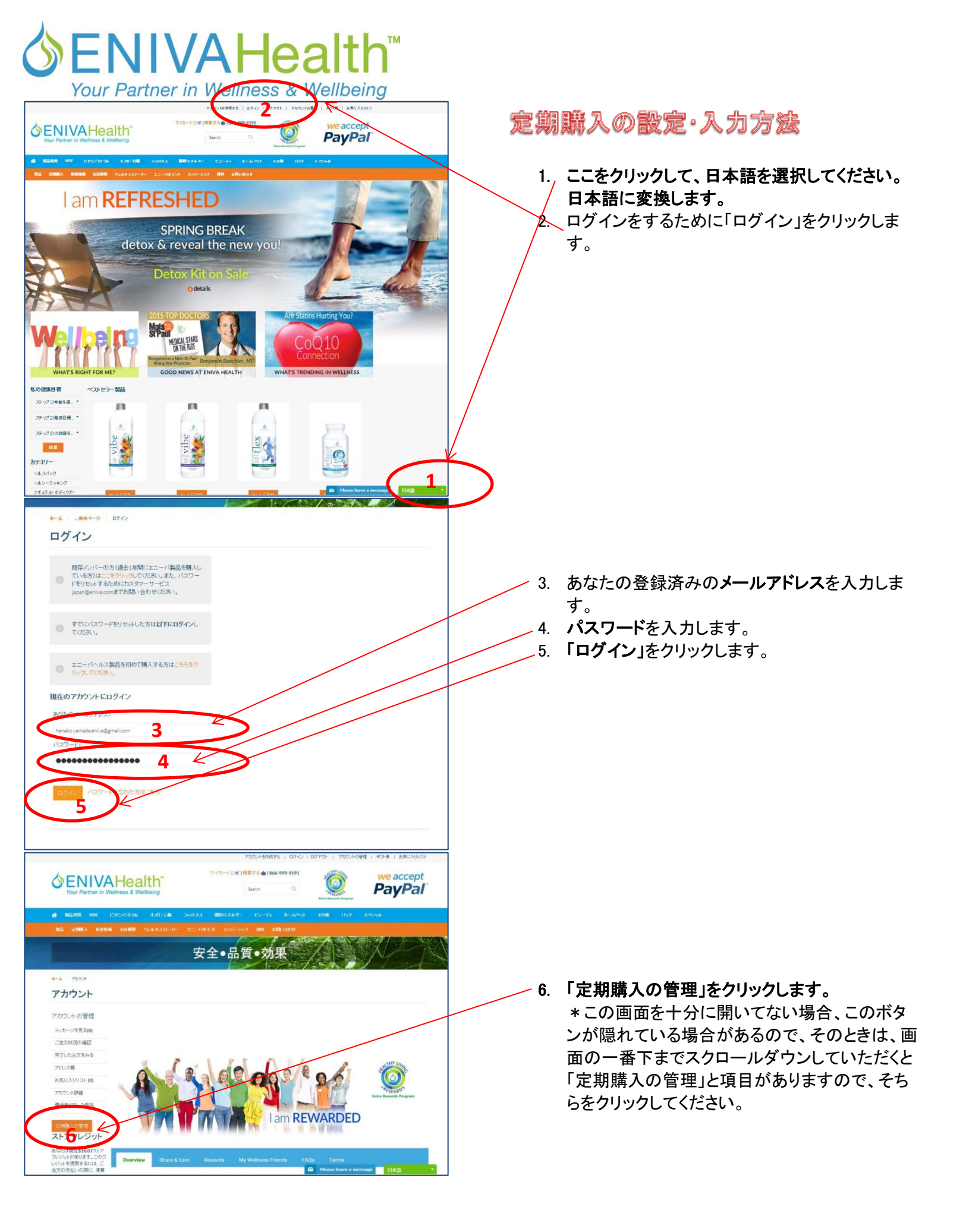

## Sour Partner in Wellness & Wellbeing

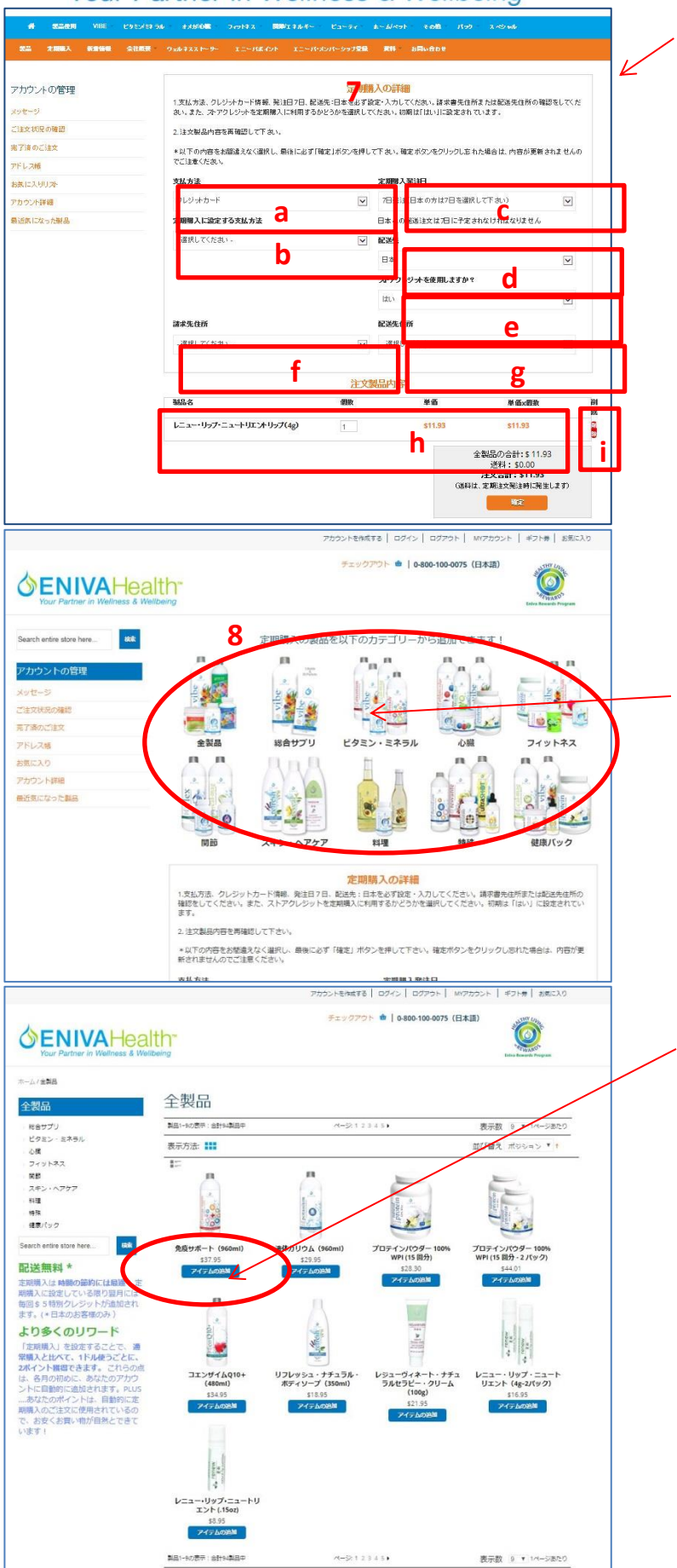

7. 定期購入の詳細をココで確認していきます。

- a. クレジットカードを選択してください。
- b. クレジットカード情報を入力もしくは、選択してください。
- c. 日本の場合は「7日発注」を選択してください。
- d. 日本を選択してください。
- e. ストアクレジットを使用する人は「はい」、し ない人は「いいえ」を選択してください。
- f. 請求書先住所を選択してください。
- g. 配送先を選択してください。
- h. 現在定期購入に設定されている製品を確認してください。8 で追加方法を説明します。
- i. 製品を消去するときは、この赤いボタンをク リックします。
  \* 空期購入のたい、たりた登望するたけた

\* 定期購入のキャンセルを希望する方はカ スタマーサービスまで、キャンセル希望を要 請してください。

8.7の上部に定期購入に設定する製品の項目がありま す。"希望のカテゴリー"または、「全製品」をクリックして製 品を選択していきます。

9. 希望の製品が見つかった場合、「アイテムの追加」をクリックします。

## Sour Partner in Wellness & Wellbeing

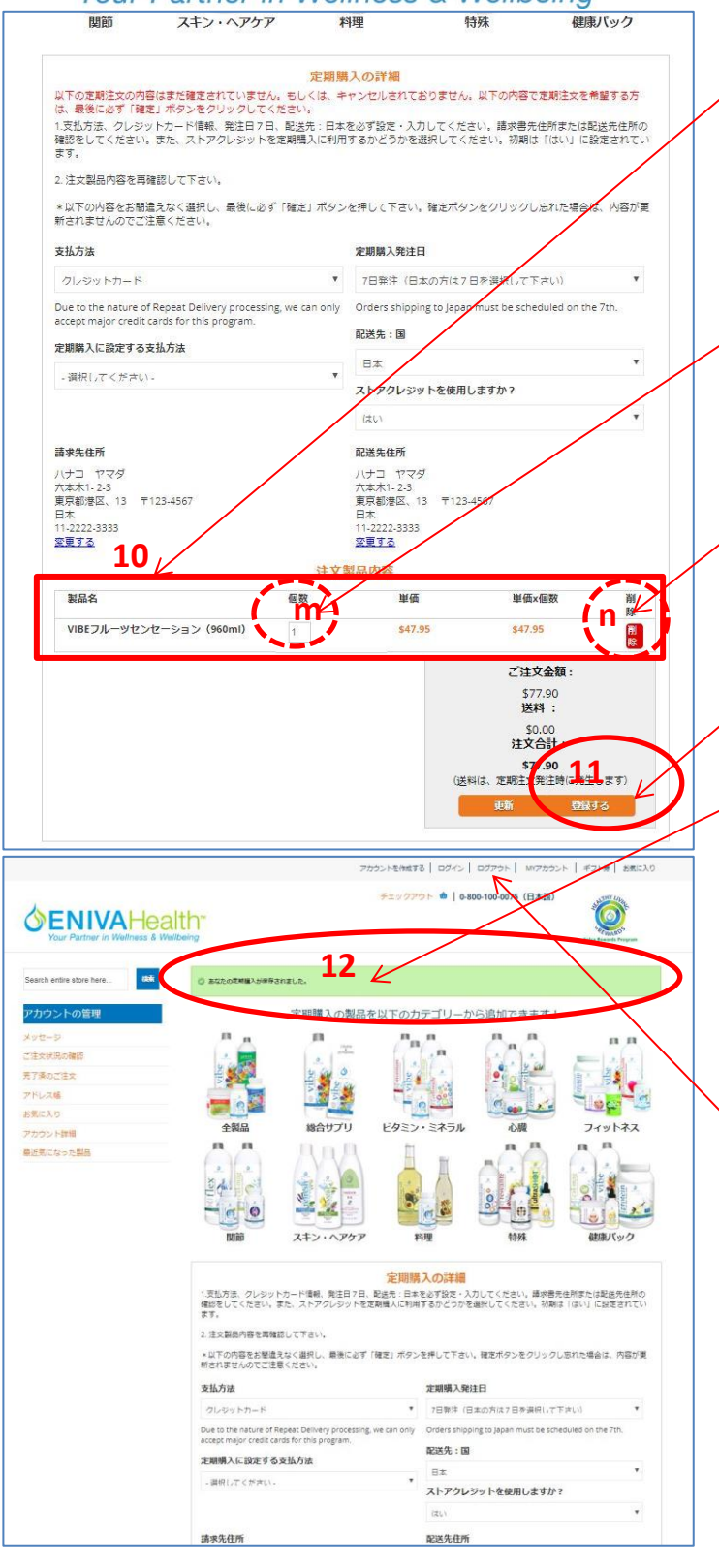

10. 希望製品が追加されると、その製品が定期購入の確認 画面にでてきます。

希望製品が追加されたのが、確認できましたら、個数を確認 し、増やすときは、「m」をクリックして、希望の数字(個数)を 英数字半角入力で入力します。製品を間違えて入力し、その 製品を削除したい場合は、「n」をクリックして消去できます。 製品を更に追加する場合は、上部の製品カテゴリー部分か ら製品を選択(8、9を繰り返してください)、この作業を実施し てください。

11. 定期購入に希望する製品の入力がすべて完了しました ら、「設定完了」ボタンをクリックしてください。

12、設定が完了すると、この緑の四角で「あなたの定期購入 が保存されました。」とメッセージがでてきますので、こちらを 必ず確認してください。もし、このメッセージが出てこない場合 は、再度「設定完了」ボタンをクリックしてください。もしくはカ スタマーサービスまで設定が完了しているかご確認ください。

13. 再度、入力した製品、個数、その他の定期購入の情報を最終確認してください。

## 定期購入設定完了です!

、14. ログアウトするには、ココをクリックしてください。

\*\*定期購入の設定において、わからないこと、質問がある 場合は、お気軽にカスタマーサービスまでお問い合わせく ださい。japan@eniva.com